## Cara Pembayaran Premi/Kontribusi Melalui ATM

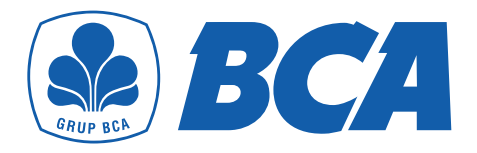

- Masukan kartu ATM BCA Anda
- Masukan PIN Anda
- Jenis Transaksi: pilih "Transaksi Lainnya"
- Jenis Transaksi: pilih "Pembayaran"
- Jenis Pembayaran: pilih "Layar Berikut"
- Jenis Pembayaran: pilih "Asuransi"
- Pilih Perusahaan Asuransi "Prudential"
- Pilih Kode Bayar sesuai Jenis Pembayaran:
  - 7250: Premi Pertama
  - 7251: Premi Lanjutan
- 7252: Top-up Premi
- 7253: Biaya Cetak Ulang Polis
- 7254: Biaya Perubahan Polis
- 7255: Biaya Cetak Kartu
- Nomor Polis: masukan Kode Bayar + No Polis/SPAJ Anda
- Jumlah Pembayaran: masukan "Jumlah Premi" yang akan dibayar
- Konfirmasi Pembayaran
- Transaksi Selesai

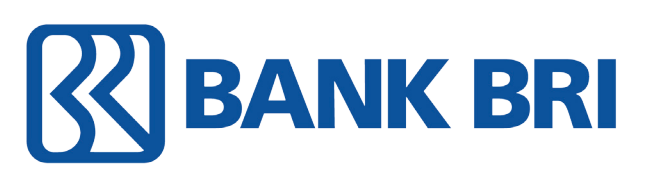

- Masukan kartu ATM BRI Anda
- Jenis bahasa: pilih bahasa "Indonesia" atau "English"
- Masukan PIN Anda
- Pilih "Lanjutkan"
- Jenis Transaksi: pilih "Transaksi Lain""

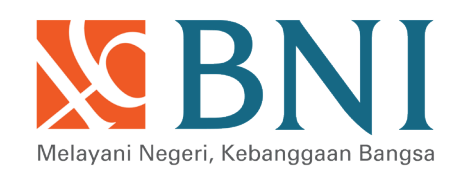

- Masukan kartu ATM BNI Anda
- Jenis bahasa: pilih bahasa "Indonesia" atau "English"
- Masukan PIN Anda
- Pilih "Lanjutkan"
- Jenis Transaksi: pilih "Pembayaran"
- Jenis Pembayaran: pilih "Menu Berikutnya"
- Jenis Pembayaran: pilih "Asuransi"
- Pilih Perusahaan Asuransi "Prudential"
- Pilih Kode Bayar sesuai Jenis Pembayaran:
  - Premi Pertama 7250: langsung masukan No SPAJ tanpa kode bayar
  - Premi Lanjutan/Top-up/Biaya-biaya: "masukan sesuai dengan kode bayar masing-masing pembayaran + No Polis Anda"
  - 7251: Premi Lanjutan
  - 7252: Top-up Premi
  - 7253: Biaya Cetak Ulang Polis
  - 7254: Biaya Perubahan Polis
  - 7255: Biaya Cetak Kartu
- Jumlah Pembayaran: masukan "Jumlah Premi" yang akan dibayar
- Konfirmasi Pembayaran
- Jenis Rekening: pilih "Rekening" Anda
- Transaksi Selesai

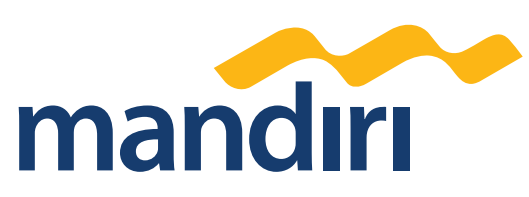

- Masukan kartu ATM Mandiri Anda • Jenis bahasa: pilih bahasa "Indonesia" atau "English"
- Jenis Transaksi: pilih "Pembayaran"
- Transaksi Pembayaran: pilih "Lainnya-lainnya"
- Jenis Pembayaran: pilih "Asuransi"
- Masukan Kode Institusi Service Provider Prudential: "50088"
- Masukan Kode Bayar + No Polis/SPAJ Anda
  - 7250: Premi Pertama
- 7251: Premi Lanjutan
- 7252: Top-up Premi
- 7253: Biaya Cetak Ulang Polis
- 7254: Biaya Perubahan Polis
- 7255: Biaya Cetak Kartu
- Jumlah Pembayaran: masukan "Jumlah Premi" yang akan dibayar
- Konfirmasi Pembayaran
- Transaksi Selesai

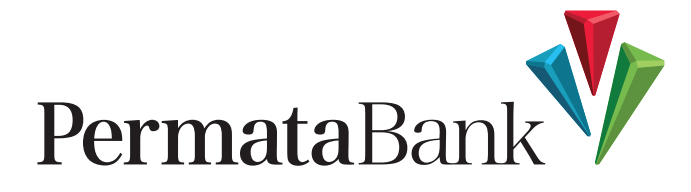

- Masukan kartu ATM Anda \*)
- Jenis bahasa: pilih bahasa "Indonesia" atau "English"
- Masukan PIN Anda
- Jenis Transaksi: pilih "Transaksi lainnya"
- Jenis Pembayaran: pilih "Pembayaran"
- Jenis Pembayaran: pilih "Asuransi"
- Tentukan Kode Prefix:
- 110: Prudential SPAJ IDR
- 112: Prudential Premi Lanjut IDR
- 114: Prudential Top-up IDR
- 116: Prudential Biaya Cetak Polis
- 117: Prudential Biaya Ubah Polis
- 118: Prudential Biaya Cetak Kartu
- 120: PRUSyariah Kontribusi SPAJ
- 121: PRUSyariah Kontribusi Lanjut
- 122: PRUSyariah Kontribusi Top-up
- 123: PRUSyariah Ujrah/Biaya
- Nomor Polis: masukan Kode Prefix + No Polis/SPAJ Anda
- Jumlah Pembayaran: masukan "Jumlah Premi" yang akan dibayar
- Jenis Rekening: pilih "Rekening" Anda

- Masukan PIN Anda
- Jenis Transaksi: pilih "Pembayaran /Pembelian"
- Jenis Transaksi: pilih "Pembayaran Lainnya"
- Jenis Pembayaran: pilih "Asuransi"
- Jenis Pembayaran: pilih "Asuransi Lainnya", masukan No urut: 08 atau 8
- Pilih Daftar Kode Perusahaan: Kode Prudential "23000"
- Masukan No SPAJ atau No Polis Anda
  - Premi Pertama: "masukan No SPAJ Anda"
  - Premi Lanjutan/Top-up/Biaya-biaya: "Masukan No Polis Anda"
- Jumlah Pembayaran: masukan "Jumlah Premi" yang akan dibayar
- Pilih Nomor Jenis/Item Pembayaran:
  - Premi Pertama: "Untuk pembayaran Premi Pertama masukan angka 1"
  - Premi Lanjutan/Top-up/Biaya-biaya: "Untuk pembayaran premi lanjutan/ Top-up/ biaya-biaya", maka Anda dapat memilih angka jenis pembayaran, sbb:
  - 1. Prem Lanjutan
  - 2. Top-up
  - 3. B. Ctk Polis
  - 4. B. Prb Polis
  - 5. B. Ctk Kartu

"Jika Anda salah memasukkan no polis/no polis tidak terdaftar maka pilihan menu untuk jenis pembayaran di atas (Premi Lanjutan/Top-up/Biaya-biaya) tidak keluar dan pembayaran Anda akan dianggap pembayaran no SPAJ"

- Konfirmasi Pembayaran
- Transaksi Selesai

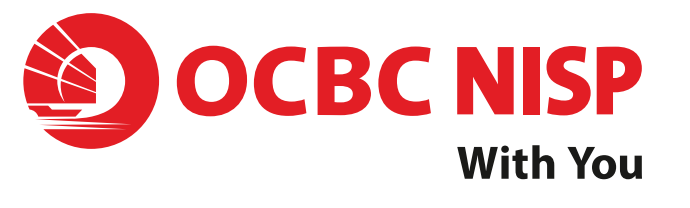

- Masukan kartu ATM OCBC NISP Anda
- Jenis bahasa: pilih bahasa "Indonesia" atau "English"
- Masukan PIN Anda
- Jenis Transaksi: pilih "Menu Lainnya"
- Konfirmasi Pembayaran
- Transaksi Selesai
- \*) Kartu Tabungan Jenis ATM BERSAMA dapat melakukan pembayaran premi di mesin ATM Bank Permata, mengikuti panduan pembayaran di atas.

## **PaninBank**

- Masukan kartu ATM PANIN Bank Anda
- Jenis bahasa: pilih bahasa "Indonesia" atau "English"
- Masukan PIN Anda
- Jenis Rekening: pilih "Rekening" Anda
- Jenis Transaksi: pilih "Pembayaran"
- Jenis Pembayaran: pilih "Asuransi"
- Pilih Perusahaan Asuransi "Prudential"
- Pilih Kode Bayar sesuai Jenis Pembayaran: 7250: Premi Pertama 7251: Premi Lanjutan 7252: Top-up Premi 7253: Biaya Cetak Ulang Polis 7254: Biaya Perubahan Polis 7255: Biaya Cetak Kartu
- Nomor Polis: masukan Kode Bayar + No Polis/SPAJ Anda
- Jumlah Pembayaran: masukan "Jumlah Premi" yang akan dibayar
- Konfirmasi Pembayaran
- Transaksi Selesai

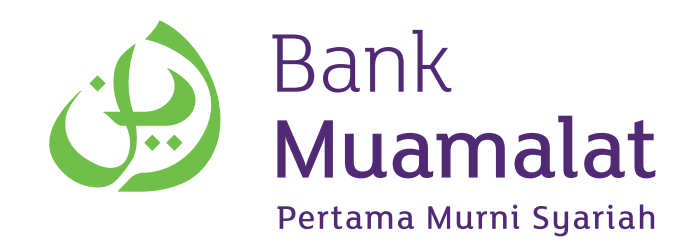

- Masukan kartu ATM Bank Muamalat Anda
- Pilih Bahasa: "Bahasa Indonesia"
- Masukan PIN Anda
- Pilih "Transaksi Lainnya"
- Jenis Transaksi: Pilih "Pembayaran"

- Jenis Transaksi: pilih "Pembayaran"
- Jenis Pembayaran: pilih "Asuransi"
- Jenis Pembayaran: pilih "Prudential"
- Pilih Pembayaran Premi:
- 1. Premi Pertama
- 2. Premi Lanjutan
- 3. Top-up
- 4. Cetak Ulang Polis
- 5. Perubahan Polis
- 6. Cetak Kartu
- Masukan Nomor SPAJ atau Nomor Polis Anda tanpa perlu memasukkan kode bayar
- Jika Premi Pertama: "Masukan no SPAJ Anda"
- Jika Premi Lanjutan/Top-up/Biaya-biaya: "Masukan No Polis Anda"
- Jumlah Pembayaran: masukan "Jumlah Premi" yang akan dibayar
- Konfirmasi Pembayaran
- Transaksi Selesai

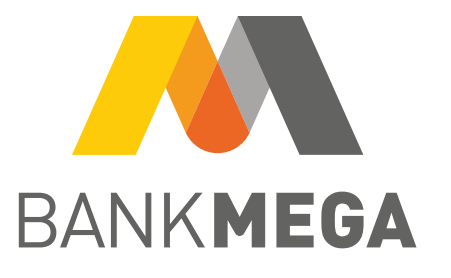

- Masukkan kartu ATM Bank Mega Anda
- Masukkan PIN Anda
- Jenis Transaksi: Pilih "Pembayaran"
- Jenis Transaksi: Pilih "Lainnya"
- Jenis Transaksi: Pilih "Asuransi"
- Jenis Pembayaran: Pilih "Prudential"
- Pilih Pembayaran Premi yang diinginkan:
  - Premi Pertama (No. SPAJ)
  - Premi Lanjutan (No. Polis)
  - Top-up Premi
  - Biaya Cetak Ulang Polis
  - Biaya Perubahan Polis
- Biaya Cetak Kartu
- Masukan Nomor SPAJ atau Nomor Polis tanpa perlu memasukkan kode bayar.
  - Jika membayar Premi Pertama: "Masukan No SPAJ Anda"
  - Jika membayar Premi Lanjutan/ Top-up/Biaya-biaya: "Masukan No Polis Anda"
- Jumlah Pembayaran: masukan "Jumlah Premi" yang akan dibayar
- Jenis Pembayaran: Pilih "Asuransi"
- Pembayaran Asuransi: Pilih "Prudential"
- Pembayaran Prudential: Pilih "Info Kode Bayar"
- Daftar Kode Bayar Asuransi Prudential:
  - 7250: Bayar Kontribusi Pertama
- 7251: Bayar Kontribusi Lanjutan
- 7252: Top-up Kontribusi
- 7253: Ujrah Cetak Ulang Polis
- 7254: Ujrah Perubahan Polis
- 7255: Ujrah Cetak Kartu
- Input Kode Bayar dan No Polis/SPAJ:
- Jika membayar Kontribusi Pertama: "Input Kode Bayar + No SPAJ Anda"
- Jika membayar Kontribusi Lanjutan/ Top-up/Biaya-biaya: "Input Kode Bayar + No Polis Anda"
- Jika Kode Bayar + Nomor Polis/SPAJ Anda sudah benar: Pilih "Benar"
- Layar Konfirmasi, pastikan detail pembayaran sudah sesuai, seperti: No SPAJ/No Polis, Nama (jika ada), Periode, Jumlah Tagihan (jika ada): Pilih "YA"
- Jumlah Pembayaran: "Masukan Jumlah Pembayaran"
- Jika jumlah pembayaran yang di-input sudah benar: Pilih "Benar"
- Jenis Rekening Tabungan Anda: Pilih "Tabungan"
- Layar Konfirmasi, pastikan detail pembayaran sudah sesuai, seperti: No SPAJ/No Polis, Nama (jika ada), Periode, Jumlah Tagihan (jika ada) dan Jumlah Pembayaran Kontribusi: Pilih "YA"
- Layar Konfirmasi "Transaksi Berhasil":
- Pilih "YA", jika ingin melanjutkan transaksi lainnya
- Pilih "TIDAK", untuk tidak melanjutkan transaksi lainnya

- Konfirmasi Pembayaran: Pilih "Bayar"
- Konfirmasi Transaksi Selesai